# Arbejdsgangsbeskrivelse:

## Ændre godkendt ferieønske (inkl. Særlige feriedage)

I denne vejledning vises hvordan du ændrer dit ønske om ferie, som efterfølgende sendes til godkendelse. Ændring af ferie skal være aftalt med leder inden ændring i HCM og før feriens påbegyndelse.

#### <u>Målgruppe</u>

• Ansatte, som ændrer i ferieønsker

### 1. Ændring af start- og slutdato for ferieafholdelse

#### Ved ændring af ferie, gå til Tid og fravær og derefter Eksisterende fravær.

| Tilføj fravær                                                 | Fraværssaldo                                              |
|---------------------------------------------------------------|-----------------------------------------------------------|
| Anmod om et fravær, og afsend til<br>godkendelse              | Gennemgå aktuelle plansaldi og taget el<br>anmodet fravær |
| Eksisterende fravær                                           | Kalender                                                  |
| Se, ændr eller tilbagetræk eksisterende<br>fraværsanmodninger | Se dine skift, fravær og helligdage.                      |

Tryk på blyant i højre side, ud for den periode der ønskes ændret.

Eksemplet under viser kun feriedage, hvis der er særlige feriedage vil de også være her, tryk evt på *Indlæs flere elementer*, for at få alt frem.

Rediger indtastning bruges ikke, datoerne skal ændres i start og slut. Hvis det eksempelvis er sommerferien, hvor man vil flytte de midterste 5 dag, så ændres datoerne til den første uge og resten skal anmodes på ny.

Husk der skal altid skrives i *kommentarer* hvilke datoer/uger man ændre, både det ændrede og det der ændres til.

| Eksisterende fravær   |                                                                |              |                                           |
|-----------------------|----------------------------------------------------------------|--------------|-------------------------------------------|
| Frava                 | Þr                                                             |              |                                           |
| Sidste 6<br>Søg efte  | 5 måneder v er type eller status Q                             |              | Sorter efter Dato                         |
| Særli<br>18-1<br>Løns | lige feriedage: 5 Dage<br>2-2023 - 22-12-2023<br>agsbehandler  | Tidsplanlagt | /                                         |
| Ferie<br>14-0<br>Lans | <b>r: 1 Dage</b><br>19-2023 - 14-09-2023<br>agsbehandler       | Afventer god | dkendelse                                 |
| Ferie<br>01-0<br>Løns | e: 1 Dage<br>19-2023 - 01-09-2023<br>agsbehandler              | Tidsplanlagt | /                                         |
| Ferie<br>10-0<br>Luns | e: 5,88 Dage<br>17-2023 - 17-07-2023<br>agsbehandler           | Fuldført     | /                                         |
| Ferie<br>09-0<br>Lans | e <b>kort: 1 Dage</b><br>16-2023 - 09-06-2023<br>iagsbehandler | Fuldført     |                                           |
|                       |                                                                |              | Indlæs flere elementer 1-5 af 9 elementer |

| Rediger fravær                                                                         |                                                                                                    |                      | Afgend Annuller |
|----------------------------------------------------------------------------------------|----------------------------------------------------------------------------------------------------|----------------------|-----------------|
| *Type Forie<br>*Konethingstell                                                         |                                                                                                    |                      |                 |
| Hvornår                                                                                |                                                                                                    | Judiger bottenninger |                 |
| *Startistic og 44.<br>(m of-3022 0.000 fb)<br>*Startiste og 44.<br>(m of-3022 1504 fb) | Vælg dato og klokkeslæt X                                                                                                    |                      |                 |
| freemandpled 1 Days                                                                    | MA         TI         ON         TO         FP         LB         sdl           28         29         30         31         2         3         Forwertet's           4         6         6         7         8         9         10           11         12         13         14         15         16         17 | salo Bergs           |                 |
| Detaljer                                                                               | 10 19 20 21 22 23 24<br>25 26 27 28 29 30 1<br>idag                                                                                                    |                      |                 |
| Kommentarer og vedhæftninger                                                           | Valg klokkeslat     OK Annuller                                                                                                    |                      |                 |
|                                                                                        |                                                                                                    |                      |                 |

Når ændret ferieønske er registreret, så skal der trykkes *Afsend* og ændringen går til den ferieansvarlige til godkendelse.

HUSK ferie må ikke tilbagetrækkes, men skal ændres.

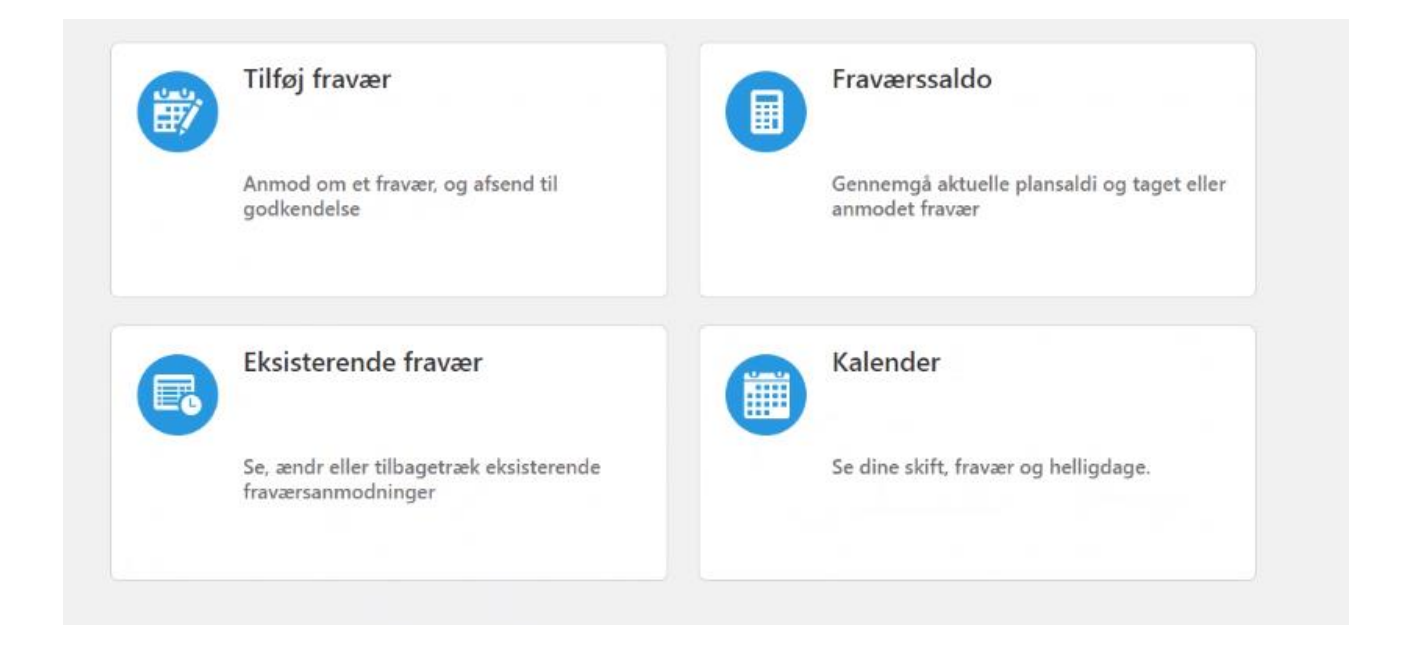

Du kan se din ferie ved at tilgå *Kalender* – der kan du se en måned ad gangen eller tilgå *Eksisterende fravær* – her kan du søge, så det kun er ferie der vises og vælge periode du ønsker at se

| Fravær                                               |    |              |                  |      |
|------------------------------------------------------|----|--------------|------------------|------|
| Sidste 12 måneder                                    | ~  |              |                  |      |
| ferie                                                | ×٩ |              | Sorter efter Dat | io ~ |
| Ferie: 2 Dage<br>27-09-2021 - 28-09-2021             |    | Tidsplanlagt |                  | /    |
| Ferie: 12 Dage<br>29-07-2021 - 13-08-2021            |    | Tidsplanlagt |                  | /    |
| Ferie: 1 Dage<br>28-06-2021 - 28-06-2021             |    | Tidsplanlagt |                  | /    |
| Ferie: 1 Dage<br>24-06-2021 - 24-06-2021             |    | Tidsplanlagt |                  | /    |
| Ferie: 1 Dage<br>14-05-2021 - 14-05-2021             |    | Tidsplanlagt |                  | /    |
| Ferie: 3 Dage<br>29-03-2021 - 31-03-2021             |    | Fuldført     |                  |      |
| Ferie: 3 Dage<br>01-03-2021 - 03-03-2021             |    | Fuldført     |                  |      |
| Særlige feriedage: 3 Dage<br>28-12-2020 - 30-12-2020 |    | Fuldført     |                  |      |
| Særlige feriedage: 1 Dage<br>27_11_2020 - 27_11_2020 |    | Fuldført     |                  |      |